## Banner 9 – General Person (SPAPERS)

Search for "SPAPERS" using either "Search..." on the home screen or the upper left corner magnifying glass.

| ≡                                                    | Q Astate-RACT (banner-test/xe-ss-devl1) | Sign Out |   |    | ? |  |  |  |  |  |  |  |
|------------------------------------------------------|-----------------------------------------|----------|---|----|---|--|--|--|--|--|--|--|
| ×                                                    | General Person SPAPERS 9.3 (RACT)       | ÷        | 2 | 4  | * |  |  |  |  |  |  |  |
|                                                      | ID:                                     |          |   | Go |   |  |  |  |  |  |  |  |
| Get Started: Fill out the fields above and press Go. |                                         |          |   |    |   |  |  |  |  |  |  |  |

Enter the student's ID number in the "ID" field and click "Go".

Personal information for the student will populate the screen.

**NOTE**: If "Confidential" is checked information on this student, including directory information, *cannot be shared*.

| Biographical   |            |                                 |                       |                        |             |                            |          |         |            |
|----------------|------------|---------------------------------|-----------------------|------------------------|-------------|----------------------------|----------|---------|------------|
| GENERAL PERSO  | ON         |                                 |                       |                        |             | 🖶 Insert                   | 🗖 Delete | 🗖 Сору  | 🗣 Filter   |
| Ge             | ender      | O Male 💿 Female O Not Available |                       |                        |             | Confidential               |          |         |            |
| Birth          | Date       | 10/ /                           |                       |                        |             | Deceased                   |          |         |            |
|                | Age        |                                 |                       | Dec                    | ceased Date |                            |          |         |            |
| SSN/SI         | N/TIN      | ****                            |                       |                        |             |                            |          |         |            |
| Citizenship    | Υ          | US Citizen                      | Ethnicity :<br>Confin | and Race<br>med Date   | 07/31/2016  |                            |          |         |            |
| Marital Status | s S Single |                                 | Veteran File          | e Number               |             |                            |          |         |            |
| Religion       |            |                                 | Clas                  | Veteran<br>ssification | Not a Veter | ran                        |          |         | -          |
| Legacy         |            |                                 | Date of D             | Discharge              |             |                            |          |         |            |
| Ethnicity      | W          | White Non-Hispanic/Caucasian    |                       |                        | Armed F     | orces Service Medal Indica | tor      |         |            |
| New Ethnicity  | Not        | t Hispanic or Latino            |                       |                        |             |                            |          |         |            |
|                | <b>~</b>   | Ethnicity and Race Confirmed    |                       |                        |             |                            |          |         |            |
| <              |            |                                 |                       |                        |             |                            |          |         | >          |
| ▼ RACE DETAILS |            |                                 |                       |                        |             | 🕀 Insert                   | 🗖 Delete | Га Сору | 🕄 Filter   |
| Race *         |            | Race Description                |                       |                        |             |                            |          |         |            |
| W              |            | White                           |                       |                        |             |                            |          |         |            |
| 🖌 🚽 🗍 of 1     |            | 3 V Per Page                    |                       |                        |             |                            |          | Rec     | ord 1 of 1 |

To look up a different student's information, click "Start Over" on the upper right.